# **My Bookings**

Welcome to Hapag Lloyd's My Bookings solution.

**My Bookings** is a digital tool that allows customers to efficiently track and manage their shipments. It provides real-time status updates on bookings (confirmed, cancelled, under review, etc.), enables searches using commercial references such as quotations or contracts, and offers access to detailed booking information, including container details. Designed for convenience, **My Bookings** ensures seamless shipment monitoring with just a few clicks.

This guide is designed to introduce you in our tool.

#### 1. Login and start Navigation.

- Access to My Bookings through the direct link provided in your email.
- Use your Hapag-Lloyd credentials to log in

| Please Log in  |                        |
|----------------|------------------------|
| E-mail Address |                        |
| Password       | Eargot, your password? |
|                |                        |
| Log in         |                        |

### 2. Go trough the list of bookings

- You can go through the shipments and use the filters to limit the information displayed, using Start/End location, Date Range and status about bookings.
- Status:
  - Submitted: Booking was created and sent to the system to be reviewed
  - Under Review: Booking was received, and it is being reviewed by our Customer Service teams
  - Confirmed: Booking is confirmed
  - Cancelled: Booking is cancelled

| Cation () Read more                          |                       |   |              |               |               |            |
|----------------------------------------------|-----------------------|---|--------------|---------------|---------------|------------|
|                                              |                       |   | New Booking  | Booking No. 🔻 | e.g. 12345678 | ۹          |
| Date Range                                   | Start Location        |   | End Location |               |               |            |
| Baro riariĝo                                 | 01011 20001011        |   |              |               |               |            |
| All                                          | City or Location Code | • | City or Loc  | ation Code    |               |            |
| All Status: Submitted Under review Confirmed | City or Location Code | • | City or Loc  | ation Code    | Clear All     | Apply Filt |

## 3. Use the filters to search a specific booking

#### • Booking Number:

- You can type a number, after the first 4 digits will show some results from your list.
- You can paste a number to check the details.
- The latest 10 bookings searched will be save in the menu displayed.
- Quotation / Contract Number:
  - You can type the number of your contracts and quotations to find the bookings related to them, a list of bookings will be displayed.
- Your Reference Number:
  - You can type your reference, and with the first 4 digits will show results, if this is in capital letters, you need to write in the same way.

| New Booking                   | Booking No.        | e.     | g. 12345678 | ۹ |
|-------------------------------|--------------------|--------|-------------|---|
|                               | Booking No.        |        |             |   |
|                               | Quotation / Contra | ct No. |             |   |
| End Location     City or Loca | Your Reference No  |        |             | • |

### 4. Check the possible actions on your bookings

- Check the dots next to the booking number in the list, and some options will be displayed, only for new bookings
  - Re-book: To copy the information from that booking and use it to create a new one (will redirect you to create a new booking)
  - Amend: Will redirect you to Booking Amendment selecting the update request
  - Cancel: Will redirect you to Booking Amendment selecting the cancel request

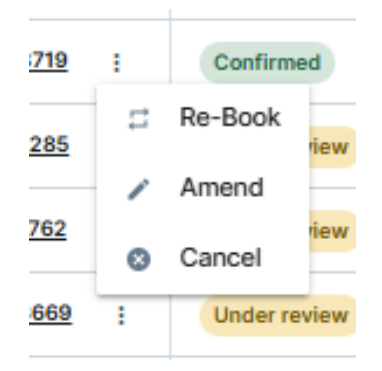

## 5. Booking Details

- After clicking on a specific booking from the list or search menu, you will be redirected to view its details:
  - o Status will be shown in the top next to the booking number
  - Details about the routing as Port of Loading/Discharge, transit time, vessel details, etc.
  - Booking Details:
    - When was requested and information about quotation/contract
    - Container and Cargo details
    - Optional Information
  - The options to be redirected to amend or cancel the booking

| Contraction of the local division of the local division of the loc | 2023 04 04                                                   |                                         | 💿 20 days                                            | 2025-04-25                                          | Commodity            |
|----------------------------------------------------------------------------------------------------|--------------------------------------------------------------|-----------------------------------------|------------------------------------------------------|-----------------------------------------------------|----------------------|
| ur Reference                                                                                                    | Terminal / Ramp (PoL)<br>POSORJA, ECPSJ                      |                                         |                                                      | Terminal / Ramp (PoD)<br>LONDON GATEWAY PORT, GBLGP | Containers<br>1×45RT |
| SWX 🗟 CAR                                                                                                    | RTAGENA EXPRESS 5207N                                        |                                         |                                                      |                                                     |                      |
| ooking Det                                                                                                    | ails                                                         |                                         |                                                      |                                                     |                      |
| equested at<br>025-03-29 22:4                                                                                                    | 8                                                            | Quotation / Contract No.                | Quotation Validity Period<br>2015-10-01 - 3205-10-03 |                                                     |                      |
| ontainer ar                                                                                                    | nd Cargo Details                                             |                                         |                                                      |                                                     |                      |
| 1 x 40' REEF                                                                                                    | FER CONTAINER                                                |                                         |                                                      |                                                     |                      |
| Container 1                                                                                                    |                                                              |                                         |                                                      |                                                     |                      |
|                                                                                                    | ettings                                                      | Fresh Air Exchange                      | Max. Relative Humidity                               |                                                     |                      |
| Reefer Si<br>Temperatu<br>13.3 °C                                                                                                    | ure Setpoint                                                 | 25 m3/h                                 | OFF                                                  |                                                     |                      |
| Reefer Si<br>Temperatu<br>13.3 *C<br>Cargo #1                                                                                                    | ure Setpoint                                                 | 25 m3/h                                 | OFF                                                  |                                                     |                      |
| Reefer Si<br>Temperatu<br>13.3 °C<br>Cargo #1<br>HS Code<br>080390 -                                                                                                    | re Setpoint<br>Bananss, including plant                      | 25 m3/h<br>Cargo description<br>BANANAS | OFF<br>Cargo Weight per container<br>20 960.5 kg     |                                                     |                      |
| Reefer So<br>Temperatu<br>13.3 *C<br>Cargo #1<br>HS Code<br>080390 -                                                                                                    | ve Setpoint<br>Bananas, including plant                      | 25 m3/h<br>Cargo description<br>BANANAS | OFF<br>Cargo Weight per container<br>20 960.5 kg     |                                                     |                      |
| Reefer Si<br>Temperatu<br>13.3 *C<br>Cargo #1<br>HS Code<br>080390 -                                                                                                    | ve Setpoint<br>Bananas, including plant<br>Dking Information | 25 m3/h<br>Cargo description<br>BANANAS | OFF<br>Cargo Weight per container<br>20 960.5 kg     |                                                     |                      |

# **Frequently Asked Questions (FAQ)**

### 1. What is "My Bookings"?

My Bookings is a digital tool that allows you to track and manage your shipments in real-time. You can check booking statuses, search using commercial references, and view detailed booking information, including container details.

### 2. How can I access My Bookings?

During the pilot phase, My Bookings is available only via a dedicated link. In the future, it will be accessible under the Book menu in our Online Business Suite.

### 3. What information can I find in My Bookings?

You can view the status of your bookings (confirmed, cancelled, under review, etc.), search using quotations or contracts, and check container details and other relevant booking information.

### 4. How often is My Bookings updated?

The tool provides real-time updates, ensuring you always have the latest information on your shipments.

### 5. How can I provide feedback?

We highly value your feedback! You can share your thoughts, report issues, or make suggestions using the feedback button located on the My Bookings webpage.